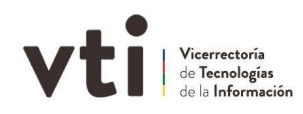

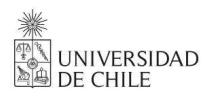

## Guía Rápida Proceso de

## Enrolamiento de Firma Electrónica Avanzada

Pasos para obtener FirmaGob:

- 1- Debe generar un correo electrónico a la casilla <u>mesadeayuda@uchile.cl</u>, indicando en el asunto "Solicitud de firma electrónica avanzada", en el detalle se debe enviar la siguiente información;
  - Nombre completo
  - RUT
  - Correo electrónico
  - Cargo que desempeña en la Universidad
  - A qué Organismo de la Universidad pertenece
  - Perfil que cumplirá en el sistema Tramitador de Firmas (Solicitante Firmante)
- 2- Será notificada(o) a su casilla de correo, por nuestro Gestor de Operaciones cuando se habilite el acceso para realizar su nueva solicitud de FirmaGob ésta solicitud se realiza ingresando al sitio web <a href="https://firma.digital.gob.cl/">https://firma.digital.gob.cl/</a> (accede con clave única del gobierno).
- 3- Una vez que su solicitud sea aprobada por nuestro Ministro de Fe, deberá acceder nuevamente al sitio <u>https://firma.digital.gob.cl/</u> y realizar la descarga de su certificado de firma a su teléfono celular.

Para los pasos 2 y 3 puede acceder al material de apoyo en la siguiente URL: <u>https://drive.google.com/file/d/16QY7rKreuaiXJjDQSssDLwCUq6MmRgIz/view?usp=sharing</u>